## iOS Configuration 4.17 Add SAP Connections to Liquid UI for iOS using OCR Scan

In the article, we'll demonstrate how to use the OCR feature within the Liquid UI for iOS to add an SAP connection by scanning the connection parameters from the SAP GUI.

1. Launch Liquid UI for iOS app. Tap on the **Add Connection** button and navigate to the **Connection Details** screen.

|                    |             |          |                              | <b>K</b> Back Connection Details |          |          | 응          |  |
|--------------------|-------------|----------|------------------------------|----------------------------------|----------|----------|------------|--|
| Server Connections |             |          | Not sure what to do? Tap for |                                  |          | help >   |            |  |
| •                  | Demo Server | INACTIVE | Connect                      | Biometric Lock                   |          |          |            |  |
| ◙                  | Zeus        | INACTIVE | Connect                      | Description                      |          | Required | Required   |  |
|                    |             |          |                              | Application Server               |          | Required |            |  |
|                    |             |          |                              | Instance N                       | umber    | Required |            |  |
|                    |             |          |                              | Client                           |          | Optional |            |  |
|                    |             |          |                              | SAP Route                        | r String | Optional |            |  |
|                    |             |          |                              | Username                         |          | Optional |            |  |
|                    |             |          |                              | Password                         |          | Optional |            |  |
|                    |             |          |                              | Language                         |          | Optional |            |  |
|                    |             |          |                              | Single Sigr                      | non      |          | $\bigcirc$ |  |
|                    |             |          |                              | TLS                              |          |          | $\bigcirc$ |  |
|                    |             |          |                              | Autologon                        |          |          | $\bigcirc$ |  |
| Add Connection     |             |          |                              | Connect to                       | My SAP   |          |            |  |

- 2. Clicking on the **Optical Character Recognition (OCR)** icon at the top right corner of the screen will display a dialog box containing the options listed below:
  - Camera
  - Photo Album
  - Cancel

| <b>Connectio</b>     | n Details    | <b>く</b> Back Connection | Details 🗄      |  |
|----------------------|--------------|--------------------------|----------------|--|
| Not sure what to do? | Tap for help | Not sure what to do?     | Tap for help > |  |
| Biometric Lock       |              | Biometric Lock           | $\bigcirc$     |  |
| Description          | Required     | Description              | Required       |  |
| Application Server   | Required     | Application Server       | Required       |  |
| Instance Number      | Required     | Instance Number          | Required       |  |
| Client               | Optional     | Clier                    | a              |  |
| SAP Router String    | Optional     | SAP Photo Alb            | oum            |  |
| Username             | Optional     | Usei Cance               | 1              |  |
| Password             | Optional     | Password                 | Optional       |  |
| Language             | Optional     | Language                 | Optional       |  |
| Single Signon        | $\bigcirc$   | Single Signon            | $\bigcirc$     |  |
| TLS                  | $\bigcirc$   | TLS                      | $\bigcirc$     |  |
| Autologon            | $\bigcirc$   | Autologon                | $\bigcirc$     |  |
| Connect to           | o My SAP     | Connect to N             | /ly SAP        |  |

3. To capture the connection details from the SAP GUI, select **Camera** and adjust the region as needed. Tap **Done** to confirm.

| K Back Connection    | n Details | 음             | Cancel                        | Done                                  |
|----------------------|-----------|---------------|-------------------------------|---------------------------------------|
| Not sure what to do? | Tap for   | help >        |                               |                                       |
| Biometric Lock       |           | $\bigcirc$    |                               |                                       |
| Description          | Required  |               |                               |                                       |
| Application Server   | Required  |               | K Back                        | Guitt Liguid UI<br>Connection Details |
| Instance Number      | Required  |               | Biometric Lock<br>Description | SAP server                            |
| Clien                | era       | $\rightarrow$ | Application Server            | sap.server.com<br>20                  |
| SAP Photo A          | Albu      |               | SAP Router String             | 900<br>Ogtinnel                       |
| User Cano            | cel       | _             | Username<br>Password          | Ontional                              |
|                      |           |               | Language                      | Optione                               |
| Password             | Optional  |               | Single Signon                 | 0                                     |
| Language             | Optional  |               | Autologon                     |                                       |
| Single Signon        |           | $\bigcirc$    |                               | Update Connection details             |
| TLS                  |           | $\bigcirc$    |                               |                                       |
| Autologon            |           | $\bigcirc$    |                               |                                       |
| Connect to           | My SAP    |               |                               |                                       |

4. Once the connection parameters are scanned, tap **Connect to My SAP** to establish a connection with the new SAP server.

| Kernel Back Connection Details      |                |   |                    |          |         |  |
|-------------------------------------|----------------|---|--------------------|----------|---------|--|
| Not sure what to do? Tap for help > |                |   | Server Connections |          |         |  |
| Biometric Lock                      |                | 0 | Demo Server        | INACTIVE | Connect |  |
| Description                         | SAP server     | • | Zeus               | INACTIVE | Connect |  |
| Application Server                  | sap.server.com |   | SAP server         | INACTIVE | Connect |  |
| Instance Number                     | 20             |   |                    |          |         |  |
| Client                              | 900            |   |                    |          |         |  |
| SAP Router String                   | Optional       |   |                    |          |         |  |
| Username                            | Optional       |   |                    |          |         |  |
| Password                            | Optional       |   |                    |          |         |  |
| Language                            | Optional       |   |                    |          |         |  |
| Single Signon                       |                |   |                    |          |         |  |
| TLS                                 |                |   |                    |          |         |  |
| Autologon                           |                |   |                    |          |         |  |
| Connect to My SAP                   |                |   |                    |          |         |  |

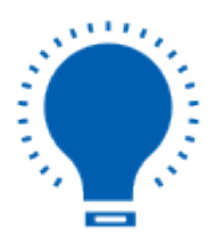

Note: The OCR feature is available for iOS versions above v2.0.104.0

Unique solution ID: #2421 Author: Aliveni Last update: 2024-03-14 07:38